# REGISTRATION + TEXTBOOKS

### REGISTRATION

IDENTIFY COURSE REGISTRATION NUMBERS (CRNS)

- Go to my.gwu.edu/mod/pws/index.cfm
- Choose your desired semester. Then click on "Off Campus."
- Click on the Subject Name for the course you want (e.g. HSCI courses are listed as Health Sciences Programs).
- Find your course and **write** down the CRN.

## TEXTBOOKS

On the far right of the course schedule, each course should have a hyperlink to books.

Order from the GW Bookstore or your preferred textbook provider. Be sure to order book using the

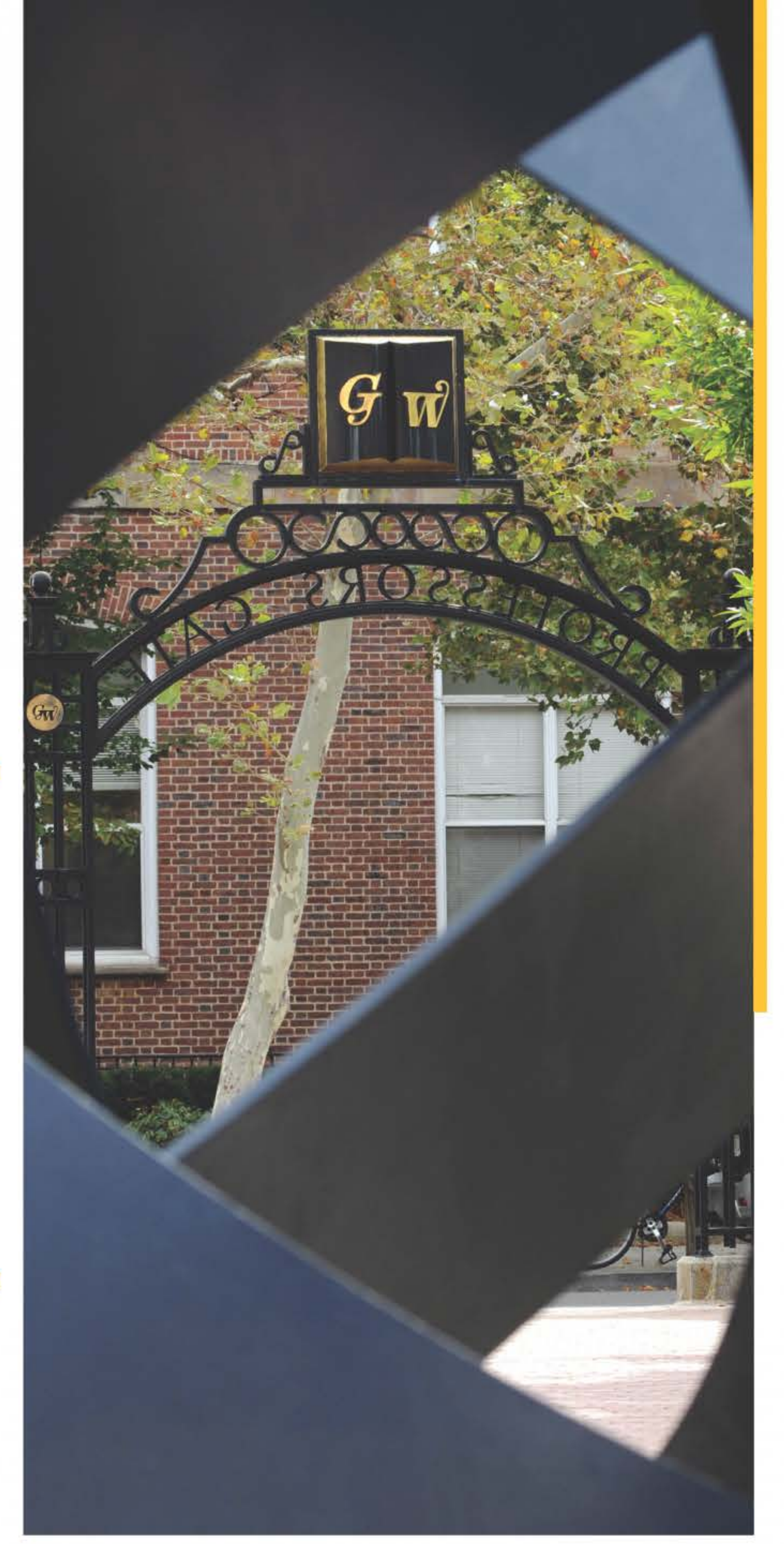

correct ISBN.

It is always a good idea to have your textbooks in hand before classes start! Please order your books after registration.

Bookmark this site for future reference as textbook(s) requirements are posted here 4-6 weeks before the start of each semester.

#### **REGISTER USING THE GWEB INFO SYSTEM**

- Go to http://my.gwu.edu
- From the list on the left-hand side, click on "GWeb Info System."
- Log in with your GWid and PIN
- Select "Student Records & Registration", then "Registration Menu"
- Select "Register, Drop and/or Add," then choose the term.
- Under "Add Classes Worksheet," type in the CRNs you obtain from step 1.
- Click "Submit," and you're done!

#### REMINDERS

The GWeb registration system is available seven days a week (not including university holidays) from 7:00 am - 8:00 pm EST. A student can add/drop classes without penalty up until 8:00pm EST on the Sunday before classes start. Any changes to registration after this deadline will incur a penalty.

Please do not use the "search class" function in GWeb to find courses as students tend to frequently have registration errors.

If the courses show up as "Web registered on X date," you have successfully registered.

THE GEORGE WASHINGTON UNIVERSITY

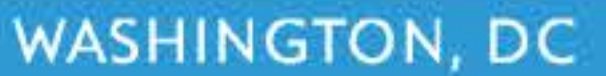